## **HST Classic Migration Manual**

This guide is for long-time users of the retiring Classic HST Search, which is being replaced by the Modernized HST Search form. It contains sideby-side comparisons of common workflows in both search forms to help you transition to the new version.

These manual pages are actively being updated; more content will be available soon!

- Basic Search This page shows two side-by-side examples of a basic search in the Classic and New ("Missions") Search forms.
- Time-Tag Search In this search, we'll look for observations that were taken in the Time-Tag mode, then limit results by filter.
- New Features This page highlights some the exciting new features are are available in the updated Search Form.

On this page...

New Interface Overview

## New Interface Overview

For a full overview of the new interface, see the Search Form Overview Page.

Features specific to the HST searches can be found on the HST Search Components Page.

We also have an introductory video that demonstrates an example search, which is embedded below.

NOTE: If the video is blurry when watching in full screen mode, consider changing the playback setting to a higher resolution (for example, 720p). Note that the gear icon may not be present when this webpage first loads, but it will appear when the video is first played. In some cases, even if HD setting using the Gear icon to ensure the highest quality video.